# EUDDS Mi Universidad SUPERNOTA

Nombre del Alumno: Kevin Emanuel Aguilar Hernández.

Nombre del tema: Excel

Parcial: 2°

Nombre de la Materia: Computación II

Nombre del profesor: Andrés Alejandro Reyes Molina

Nombre de la Licenciatura: Nutrición.

Cuatrimestre: Segundo Cuatrimestre.

16/Febrero/2025

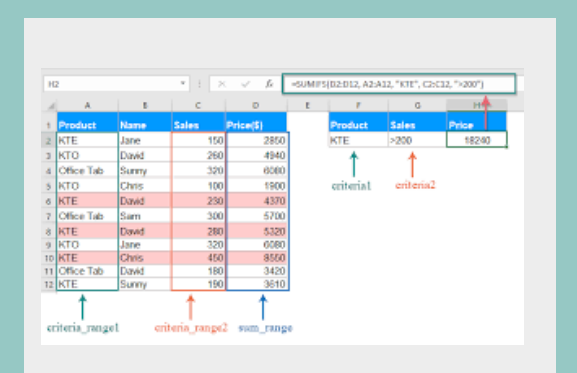

#### 2.1.- ANÁLISIS DE DATOS UTILIZANDO FÓRMULAS

 Haga clic en la pestaña Archivo, elija Opciones y después haga clic en la categoría Complementos.Si está usando Excel 2007, haga clic en el Botón de Microsoft Office continuación, haga clic en Opciones de Excely, a 2. En el cuadro Administrar, seleccione Complementos de Excel y después haga clic en Ir.Si usa Excel para Mac, en el menú Archivo, vaya a Herramientas > Complementos de Excel.3. En el cuadro Complementos, active la casilla Herramientas para análisis y después haga clic en Aceptar

#### 2.2.- MOVER, COPIAR FORMULAS Y REFERENCIAS

 Seleccione la celda que contiene la fórmula que desea mover.2. En el grupo Portapapeles de la ficha Inicio, haga clic en Cortar.
Para pegar la fórmula y el formato: puedo n el grupo Portapapeles de la ficha Inicio, haga clic en Pegar.o Para pegar la fórmula sólo: en el grupo
Portapapeles de la ficha Inicio, haga clic en Pegar, haga clic en Pegado especial y, a continuación, haga clic en fórmulas.

| Para una fórmula que se va a<br>copiar: | Si la referencia es                        | Cambia<br>a: |  |
|-----------------------------------------|--------------------------------------------|--------------|--|
| A B C<br>1<br>2<br>3                    | \$A\$1 (columna absoluta y fila absoluta)  | \$A\$1       |  |
|                                         | A\$1 (columna relativa y fila<br>absoluta) | C\$1         |  |
|                                         | \$A1 (columna absoluta y fila relativa)    | \$A3         |  |
|                                         | A1 (columna relativa y fila<br>relativa)   | C3           |  |

| PEDIDOS | Enero | Febrero |                        |
|---------|-------|---------|------------------------|
| Oxxo    | 200   | 120     |                        |
| Gumosa  | 300   | 250     | Alrododor do las colda |
| Soriana | 200   | 270     | seleccionadas anarec   |
| HEB     | 300   | 150     | una linea nunteada     |
| Gigante | 200   | 120}    | und med punceud        |
| WalMart | 300   | 2005    |                        |

#### 2.3.- USO DEL BOTÓN AUTO SUMA

Para realizar la suma con el botón autosuma, realizar los siguientes pasos:1. Seleccionar la celda en donde desea colocar el resultado de la suma.332. Oprimir en la barra de herramientas el botón Autosuma . De forma automática Excel realizará una selección de celdas, el rango de celdas seleccionado aparece en la hoja de cálculo marcado con una línea punteada. Este rango puede modificarlo si no contiene las celdas deseadas.3. Seleccionar con el puntero del ratón el rango de celdas que desea sumar. A medida que seleccione las celdas a sumar, aparecerá una línea punteada alrededor de la selección.

Concernances and a series and the series are an and the series of the series of the series of the series of the

### 2.4.- USO DEL ASISTENTE PARA

Abre el Asistente para funciones, que ayuda a crear fórmulas de modo interactivo. Antes de iniciar el asistente, seleccione una celda o área de celdas de la hoja actual para determinar la posición en la que se va a insertar la fórmula.Elija Insertar ► FunciónCtrl+F2En la barra de fórmulas, pulse en

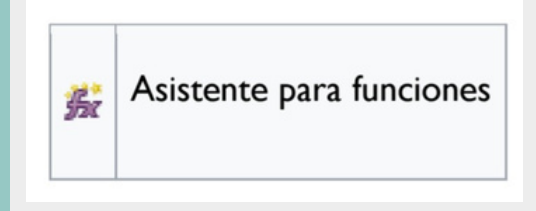

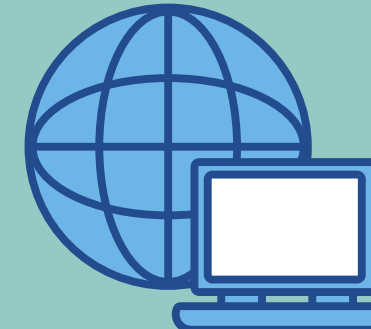

## 2.4.1.- EDICIÓN DE UNA HOJA DE CÁLCULO

En Excel se pueden incluir muchos formatos, tanto para el aspecto de las celdas como para su contenido. Si deseas cambiar el formato de visualización de una celda, puedes escoger entre varios predeterminados a través de la ruta Inicio > Estilos, se desplegará una ventana con varias opciones relacionadas.

| 0.514   | lit doci | umentaz\ci | Salta manual        | 1331                                                                                                    | 8 2                   | 201 | 《省局   |     |
|---------|----------|------------|---------------------|----------------------------------------------------------------------------------------------------|-----------------------|-----|-------|-----|
| alany T |          | 2          | En Dis<br>El Chance |                                                                                                    | • = <u>3×925</u> a.e. |     |       |     |
| 0183    | 2000     | 2          | Hoja de clátulo.    |                                                                                                    |                       |     |       |     |
| -t-[    |          | A.         | gatos externos      | D                                                                                                    | 3                     |     | G.    | H - |
| . 1     | 10       | Articulo   | 😭 Shiboloz          | 1000                                                                                                    |                       |     | 10000 | 100 |
| 1 4 6 8 | 3.       | Lípiz      | st. Hperenace       |                                                                                                    |                       |     |       |     |
|         | 3.       | Cuidem     |                     | 100                                                                                                    |                       |     |       |     |
|         | 14       | Cotta      | Liboar ca           | (a)                                                                                                    |                       |     |       |     |
|         | -        | Phints n   | Litta de handonec   |                                                                                                    |                       |     |       |     |
|         | T        | Decision 1 | Notes               |                                                                                                    |                       |     |       |     |
|         |          | Coloran    | Neta                |                                                                                                    |                       |     |       |     |
|         | 9        | New York   |                     | 100                                                                                                    |                       |     |       |     |
|         | 10       |            | Instan              |                                                                                                    |                       |     |       |     |
|         | 11       |            | Queta               | 19                                                                                                    |                       |     |       |     |
|         | 12       | a second   | Diagrama.           |                                                                                                    |                       |     | 11 in | -   |
| 11      | 1.8      | FERNE      | Marca               | Concerning of the local division of the local division of the loca |                       |     |       |     |

## 2.4.2.- EDICIÓN DENTRO DE UNA CELDA.

|   | B3           | (> >     |               |       |  |
|---|--------------|----------|---------------|-------|--|
|   | А            | В        | С             | D     |  |
| 1 | Producto     | Cantidad | Precio Unidad | Total |  |
| 2 | Resma Hojas  | 5        | 3,99          | 19,95 |  |
| 3 | Plumas       | 20       | 0,65          | 13,00 |  |
| 4 | Cuadernos    | 15       | 1,25          | 18,75 |  |
| 5 |              |          | Total         | 51,70 |  |
| 6 | www.cavsi.co |          | isrespuestas  |       |  |

INSERTAR FILAS Y COLUMNASInsertarlas es muy sencillo: selecciona la fila o la columna que esté donde quieras insertar la nueva y ejecuta en la ficha Inicio, en el grupo Celdas, el comando Insertar y elige en el desplegable. Si quieres insertar varias filas o columnas a la vez, primero selecciona tantas filas o columnas como quieras insertar ELIMINAR FILAS Y COLUMNAS procedimiento para eliminar filas y columnas es exactamente el mismo que para insertarlas, con la diferencia de que debes utilizar el comando Eliminar. Al eliminar una fila o una columna también desaparecen todos los datos que hubiera en ellas.Cuando se eliminan filas y columnas, Excel desplaza las restantes, respectivamente, hacia arriba y hacia la izquierda. Es decir, en el sentido contrario a cuando se insertan.

## 2.4.3.- COPIAR, MOVER CELDA.

 Seleccionar la celda en donde desea colocar el resultado de la suma.332.
Oprimir en la barra de herramientas el botón Autosuma . De forma automática Excel realizará una selección de celdas, el rango de celdas seleccionado aparece en la hoja de cálculo marcado con una línea punteada. Este rango puede modificarlo si no contiene las celdas deseadas.3.
Seleccionar con el puntero del ratón el rango de celdas que desea sumar. A medida que seleccione las celdas a sumar, aparecerá una línea punteada alrededor de la selección.

| Archiv   | o Inicia | Insertar       | Diseño de pá       | gina  | Fórmulas   | Datos | Revisar      | Vista         |
|----------|----------|----------------|--------------------|-------|------------|-------|--------------|---------------|
| <b>P</b> | 8        | Calibri        | * 11 * A*          | =     | = = 3      | Pr-   | 📴 Ajustar te | sto           |
| Pegar    | ₩ -<br>• | N K <u>5</u> - | 🗄 • 🔷 • 🛓          | • =   | ==         | •     | 🗄 Combina    | r y centrar 🔹 |
| Portapa  | peles 🕫  | Fu             | ente               | 5     |            | Aline | sción        | ,             |
| E5       | ÷        | 1 ×            | √ f <sub>x</sub> = | C5+D5 |            |       |              |               |
|          |          |                |                    |       |            |       |              |               |
|          | A        | B              | с                  |       | D          |       | E            | F             |
| 1        |          |                |                    |       |            |       |              |               |
| 2        |          | Venta          | as de libr         | os e  | n 2022     | :     |              |               |
| 3        |          |                |                    |       |            |       |              |               |
| 4        |          |                | Ficciór            |       | No Ficción |       | TOTAL        |               |
| 5        |          | Impreso        |                    | 23    |            | 42    | 65           |               |
| 6        |          | Digital        |                    | 21    |            | 4     |              |               |
| 7        |          | Sin ISBN       |                    | 8     |            | 2     |              |               |
| 8        |          | TOTAL          |                    | 52    |            | 48    |              |               |
| 0        |          |                |                    |       |            |       |              |               |

## 2.5.- DAR FORMATO A UNA HOJA CÁLCULO

| CI | 15 * i        | $\times \checkmark f_x$ |                   |                     |     |       |
|----|---------------|-------------------------|-------------------|---------------------|-----|-------|
| 24 | A             | В                       | c                 | D                   | E   |       |
| 1  |               |                         |                   |                     |     |       |
| 2  |               |                         |                   |                     |     |       |
| 3  |               |                         | Venta de au       | tos                 |     |       |
| 4  |               |                         |                   |                     |     |       |
| 5  | Marca         | Modelo                  | Unidades vendidas | Precio de la unidad | IVA | Total |
| 6  | Volkswagen    | Gol                     | 93                | \$155,400.00        |     |       |
| 7  | Nissan        | T-Suru                  | 95                | \$132,500.00        | 1   |       |
| 8  | Ford          | Fiesta                  | 70                | \$182,200.00        |     |       |
| 9  | Dodge         | Attitude                | 90                | \$157,900.00        |     |       |
| 10 | General Motor | Matiz                   | 98                | \$98,400.00         |     |       |

1. Seleccionar la pestaña Inicio.2. Hacer clic sobre la flecha que se encuentra bajo la sección Fuente.383. Hacer clic sobre la pestaña Relleno.4. Aparecerá la ficha de la derecha.5. Elegir las opciones deseadas del recuadro.6. Una vez elegidos todos los aspectos deseados, hacer clic sobre el botón Aceptar.